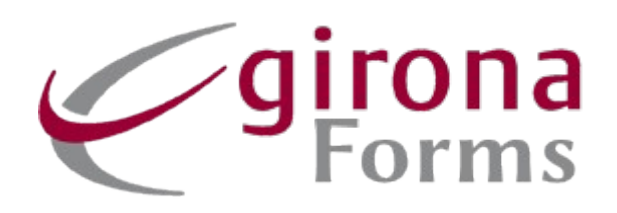

# Handbuch für den GironaForms-Baustein in OTA

## Inhaltsverzeichnis

## Inhalt

| 1. | Allgemeines                    | 3  |
|----|--------------------------------|----|
| 2. | Erste Schritte                 | 3  |
| 3. | Formularbausteine              | 4  |
| 4. | Strukturansicht                | 8  |
| 5. | Live-Ansicht                   | 9  |
| 6. | Integration in den Anmeldeplan | 10 |

## 1. Allgemeines

Der GironaForms-Baustein ermöglicht es Ihnen Formulare in Ihre Online-Anmeldung zu integrieren und die Datenfelder auslesen zu lassen. Es bieten sich für die Formulare innerhalb des Programms zahlreiche Gestaltungsmöglichkeiten, sodass der Baustein vielerlei Funktionen übernehmen kann.

## 2. Erste Schritte

Nachdem Sie den Baustein in den Anmeldeplan eingefügt haben, öffnen Sie die Konfiguration. Erstellen Sie ein neues Formular durch Klicken auf das Plus.

| GironaForn     | 1S id165      |                          | Benutzt als Dialogmaske ein fertiges G<br>werden. | šironaforms. Es können auch be |
|----------------|---------------|--------------------------|---------------------------------------------------|--------------------------------|
| Konfiguration  | Daten         | Expertenmodus            |                                                   |                                |
| Bitte wählen S | Sie hier ihre | e Gironaforms Datei aus. | . Neue GironaForms Dokumente können Sie unt       | er Dokumenten hochladen.       |
| Gironafo       | orms K        | onfiguration             |                                                   |                                |
| GFo            | rm Design     | testformular.json        | 1                                                 | · / 0                          |
| ID             |               | Name                     | Туре                                              | Pflichtfeld                    |

Es öffnet sich ein neues Fenster mit einem leeren Formular. Auf der rechten Seite befindet sich ein Interface, über welches Sie Formularbausteine einfügen können.

| Neues Formular                         | Editor            | Struktur | Live     |
|----------------------------------------|-------------------|----------|----------|
|                                        | >_                | 멸        |          |
| Dieses Formular hat noch keinen Inhalt | $\leftrightarrow$ | <b>*</b> |          |
|                                        | ⊘                 | ~        | <b>1</b> |
|                                        | ~8                | <b>*</b> |          |
| +                                      |                   |          |          |

Sie können per Drag&Drop einen Baustein anklicken und in eine gewünschte Zeile im Formular ziehen. Um eine neue Zeile oder Spalte einzufügen, verfahren Sie wie gerade beschrieben mit dem jeweiligen Icon oder tun Sie dies per Rechtsklick ins Formular.

| 3 | Neue Zeile     | I |
|---|----------------|---|
|   | Neue Spalte    | ľ |
|   | Spalte löschen | ŀ |
|   | Quit           | 1 |

## 3. Formularbausteine

Kommen wir nun zu den verschiedenen Möglichkeiten, Ihr Formular zu gestalten.

#### Freitext:

Der Freitext erlaubt Ihnen wie der Name schon sagt einen Text oder ein Bild einzufügen.

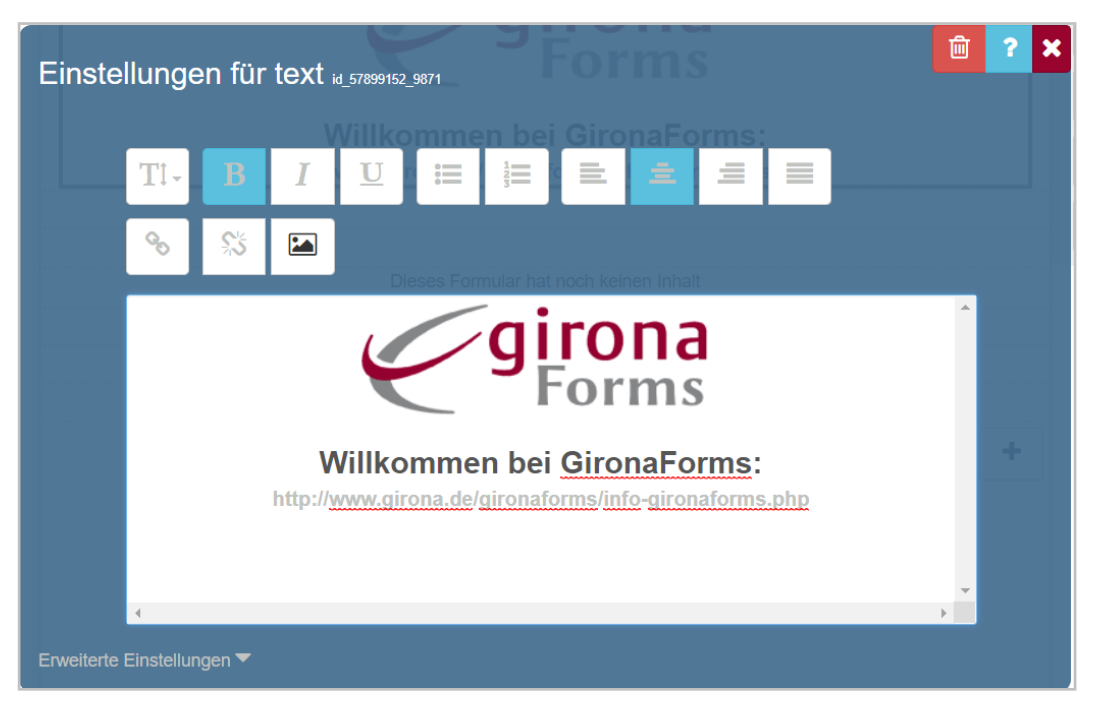

Die obere Zeile an Textformatierungsmöglichkeiten kennen Sie bestimmt schon aus dem Textbearbeitungsprogramm Ihrer Wahl. Die ersten beiden Symbole der zweiten Zeile erlauben es Ihnen eine URL hinzuzufügen oder zu entfernen. Klicken Sie auf das erste Symbol und geben Sie die URL ein um sie als Hyperlink in das Dokument einzufügen. Markieren Sie diesen und klicken Sie auf das zweite Symbol, um Ihn wieder zu entfernen. Klicken Sie auf den letzten Button öffnet sich ein Fenster, wo Sie eine lokale Bilddatei auswählen und einfügen können. Sie können auch ein in der Zwischenablage gespeichertes Bild mithilfe der allbekannten Tastenkombination "Strg + V" einfügen.

#### <u>Linie:</u>

Fügen Sie per Drag&Drop des zugehörigen Symbols in eine Zeile eine horizontale Linie ein. Durch Anklicken können Sie die Breite in Pixel festlegen.

#### Eingabefeld:

Das Eingabefeld ist ein Datenfeld mit freien Eingaben. Sie können einen Datennamen eingeben, unter dem Sie im weiteren Verlauf der Anmeldung auf die Eingabe zugreifen können. Sie können zudem den Eingabetyp ändern, um festzulegen, ob zum Beispiel ein Text, Datum oder eine Telefonnummer eingetragen werden soll.

| Vornamevomame Bitte hier eingeben        |                      |  |  |  |  |  |  |
|------------------------------------------|----------------------|--|--|--|--|--|--|
| Diae mer eingeben.                       |                      |  |  |  |  |  |  |
| Einstellungen für input 14_60153810_7591 |                      |  |  |  |  |  |  |
| Titel                                    | Vorname              |  |  |  |  |  |  |
| Platzhalter                              | Bitte hier eingeben. |  |  |  |  |  |  |
| Erweiterte Einstellung                   | en 🔺                 |  |  |  |  |  |  |
| Datenname                                | vorname              |  |  |  |  |  |  |
| Titel Anzeigen                           | •                    |  |  |  |  |  |  |
| Hilfetext                                |                      |  |  |  |  |  |  |
| Inputfeld<br>verstecken                  | Nein                 |  |  |  |  |  |  |
| Eingabetyp                               | Text v               |  |  |  |  |  |  |
|                                          |                      |  |  |  |  |  |  |

#### Checkbox:

Bei einer Checkbox können Sie eine Mehrfachauswahl anlegen. Über das Plus können Sie neue Optionen hinzufügen und unter dem Namen können Sie diesen jeweils einen Wert zuweisen. Wofür das gut ist, werden wir uns später noch angucken. Durch Klicken auf den Mülleimer können Sie eine Option wieder löschen. Auch einer Checkbox kann ein Datenname zugeordnet werden.

| Einwilligung Ch stimme den Ch stimme der | AGB zu.<br>DSGVO zu.                        |  |   |   |  |  |
|------------------------------------------|---------------------------------------------|--|---|---|--|--|
| Einstellunger                            | Einstellungen für checkbox 14_60567635_4660 |  |   |   |  |  |
| Titel                                    | Einwilligung                                |  |   |   |  |  |
| Option                                   | Ich stimme den AGB zu.                      |  | Ŵ | i |  |  |
|                                          |                                             |  |   |   |  |  |
| Option                                   | Ich stimme der DSGVO zu.                    |  | 回 |   |  |  |
|                                          | 2                                           |  |   |   |  |  |
|                                          | +                                           |  |   |   |  |  |
| Erweiterte Einstellung                   | en 🔺                                        |  |   |   |  |  |
| Datenname                                | einwilligung                                |  |   |   |  |  |
| Hilfetext                                |                                             |  |   |   |  |  |

#### <u>Auswahl:</u>

Die Auswahl ähnelt in seiner Funktionalität und Konfiguration stark der Checkbox. Hier kann jedoch nur eine Option ausgewählt werden.

| Ich habe das 18. L     | _ebensjahr vollendet.                  |          |   |
|------------------------|----------------------------------------|----------|---|
| ) Ja<br>Nein           |                                        |          |   |
|                        |                                        |          |   |
| Finstellunger          |                                        | <u>ا</u> | × |
| Linetonariger          |                                        |          |   |
| Titel                  | Ich habe das 18. Lebensjahr vollendet. |          |   |
| Option                 | Ja                                     |          | 贏 |
|                        | 1                                      |          |   |
| Option                 | Nein                                   |          | 贏 |
|                        | 2                                      |          |   |
|                        | +                                      |          |   |
| Erweiterte Einstellung | en 🔺                                   |          |   |
| Datenname              | volijaehrig                            |          |   |
| Hilfetext              |                                        |          |   |
|                        |                                        |          |   |

#### Liste:

Sie können verschiedene Optionen auch in Form einer Liste darstellen. Der Vorteil hierbei ist, dass man die Auswahlmöglichkeiten nur beim Bearbeiten des Feldes sieht, sodass sich dieser Baustein für viele Optionen eignet. Zudem kann die Liste auch in eine Mehrfachliste geändert werden, sodass mehrere Optionen gewählt werden können. Setzen Sie hierfür in der Konfiguration "Mehrfachliste" auf "Ja" und halten Sie beim Anklicken der Optionen Strg gedrückt.

| Staatsangehörigk<br>-  | eit - staatsangehoerigkeit               | <b>•</b>   |
|------------------------|------------------------------------------|------------|
| Einstellunger          | n für select <sub>id_61869133_8911</sub> | <b>?</b> X |
| Titel                  | Staatsangehörigkeit                      |            |
| Option                 | deutsch<br>DE                            | Ē          |
| Option                 | österreichisch<br>AT<br>+                | Ē          |
| Erweiterte Einstellung | en 🔺                                     |            |
| Datenname              | staatsangehoerigkeit                     |            |
| Mehrfachliste          | Nein                                     | •          |
| Hilfetext              |                                          |            |
| Titel Anzeigen         |                                          | T          |

#### Dateiupload:

Über dieses Feld kann eine Datei von einem lokalen Speicherort hochgeladen werden.

#### Unterschrift:

Fügen Sie dieses Element ein, um elektronisch per Maus zu unterschreiben.

#### Allgemein:

Sie können auch nachdem ein Element platziert wurde, dieses verschieben und löschen. Fürs Löschen klicken Sie auf den roten Mülleimer oben rechts im Konfigurationsfenster. Um ein Element zu verschieben, ziehen Sie es per Drag&Drop an die gewünschte Stelle. Mithilfe von Spalten können Sie Bausteine auch neben einander legen.

| Vorname                  | Staatsangehörigkeit - staatsangehoerigkeit |  |  |  |  |
|--------------------------|--------------------------------------------|--|--|--|--|
| Bitte hier eingeben.     | - · · ·                                    |  |  |  |  |
| Einwilligung             | Ich habe das 18. Lebensjahr vollendet.     |  |  |  |  |
| Ich stimme den AGB zu.   | 🔘 Ja                                       |  |  |  |  |
| Ich stimme der DSGVO zu. | Nein                                       |  |  |  |  |

Wenn Sie ein Element in ein anderes ziehen, wird es dem anderen untergeordnet und Sie gehören beide derselben Zeile an. Sie können diese nun auch innerhalb der Zeile durch ganz normales Verschieben sortieren Warum das nützlich ist wird nun im Rahmen der Strukturansicht geklärt.

### 4. Strukturansicht

Auch in der Strukturansicht können die Elemente sortiert werden. Wenn sich in einer Zeile eine Spalte befindet, können Sie durch klicken auf "+" und "-" oder das Eingeben einer Zahl von 1 bis 11 die Breite der Zeilenfragmente variieren.

| Vorname romanne<br>Bitte - 7                                            | +                                     | Staatsangehörigkeit staatsangehoerigkeit |
|-------------------------------------------------------------------------|---------------------------------------|------------------------------------------|
| Einwilligung         -       5         +       Ich stimme der DSGVO zu. | Ich habe das 18. L<br>Ja Auto<br>Nein | ebensjahr vollendet.                     |

Besonders interessant sind die Zeilen-Optionen. Klicken Sie hierfür auf das Hand-Symbol links von der Zeile.

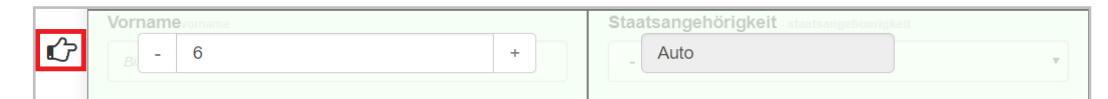

Es öffnet sich das Konfigurationsfenster für die entsprechende Zeile. Hier kann nun festgelegt werden, ob und unter welchen Bedingungen die Zeile angezeigt werden soll. Hierfür muss oben ausgewählt werden, dass die Zeile nur beim Erfüllen von Bedingungen angezeigt werden soll. Darunter wird festgelegt, ob alle oder aber nur eine Bedingung erfüllt sein muss. Nun kann eine Regel erstellt werden.

Um eine Regel aufzustellen muss eine Variable (meistens ein Datenfeld) im Format **\$** (*datenname*) im ersten Wertefeld eingegeben werden. In diesem Fall wird die Checkbox "volljaehrig" als Datenname von weiter oben verwendet. Für diese sind die Werte "Ja" (1) und "Nein" (2) gegeben. Nun kann ich also zum Beispiel als Operator das Gleichheitszeichen und im zweiten Wertefeld den Wert "1" auswählen und somit sagen, dass auf die Frage der Volljährigkeit mit ja geantwortet werden soll. Nun kann ich noch ganz am Anfang der Zeile sagen, ob die Regel mit dieser Eingabe erfüllt werden soll (WENN) oder nicht (WENN NICHT) und alles außer der Antwort "Ja" die Regel erfüllt.

Durch Klicken auf das Plus können weitere solcher Regeln aufgestellt werden und über den Mülleimer wieder gelöscht werden. Wichtig ist wie gesagt oben festzulegen, ob nur eine der Regeln erfüllt werden muss oder aber alle.

| Einstellunger              | n für Zeile ه_57 | 7366613_6976    |          | <b>1</b> | ? | × |  |
|----------------------------|------------------|-----------------|----------|----------|---|---|--|
| Auto                       |                  |                 |          |          |   |   |  |
| Zeile anzeigen:            | Bei Bedingnung   |                 | ==       |          |   | • |  |
| Auto                       |                  |                 | !=<br><  |          |   |   |  |
| Bedingung Alle             |                  |                 | >        |          |   | • |  |
| zutreffend:                |                  |                 | <=<br>>= |          | + |   |  |
| Regel                      | WENN •           | \$(volljaehrig) | : •      | 1        | 圃 |   |  |
|                            | +                |                 |          |          |   |   |  |
| Erweiterte Einstellungen 🔻 |                  |                 |          |          |   |   |  |

Nun sind wir in der Strukturansicht fertig und können die Regel in der Live-Ansicht überprüfen.

## 5. Live-Ansicht

In dieser Ansicht sehen Sie, wie das Formular später in der Online-Anmeldung dargestellt wird und können es für sich ausfüllen. Wir nutzen an dieser Stelle nun die Gelegenheit, um die gerade aufgestellte Zeilenregel zu überprüfen.

|                          | Neues Forn   | nular                                               |   |
|--------------------------|--------------|-----------------------------------------------------|---|
|                          |              |                                                     |   |
| Will<br>http://www.      | kommen bei G | ONA<br>prms<br>ironaForms<br>s/info-gironaforms.php |   |
| Vorname                  |              | Staatsangehörigkeit                                 |   |
| Мах                      |              | deutsch                                             | • |
| Einwilligung             | Ich habe das | 18. Lebensjahr vollendet.                           |   |
| Ich stimme den AGB zu.   | Ja           |                                                     |   |
| Ich stimme der DSGVO zu. | Nein         |                                                     |   |
|                          |              |                                                     |   |
|                          |              |                                                     |   |

| Willk<br>http://www.g    | Neues Form                             | nular<br>ONA<br>STANS<br>ironaForms<br>s/info-gironaforms.php |   |
|--------------------------|----------------------------------------|---------------------------------------------------------------|---|
| Vorname                  |                                        | Staatsangehörigkeit                                           |   |
| Max                      |                                        | deutsch                                                       | • |
| Einwilligung             | Ich habe das 18. Lebensjahr vollendet. |                                                               |   |
| Ich stimme den AGB zu.   | ● Ja                                   |                                                               |   |
| Ich stimme der DSGVO zu. | Nein                                   |                                                               |   |
| Datei auswählen          |                                        |                                                               |   |
| Datei hier auswählen.    |                                        |                                                               |   |
| Unterschrift             |                                        |                                                               |   |

Wie man sieht wurde die Bedingung korrekt angewandt.

## 6. Integration in den Anmeldeplan

Nun speichern Sie das Formular unter einem beliebigen Namen und schließen Sie das Formular.

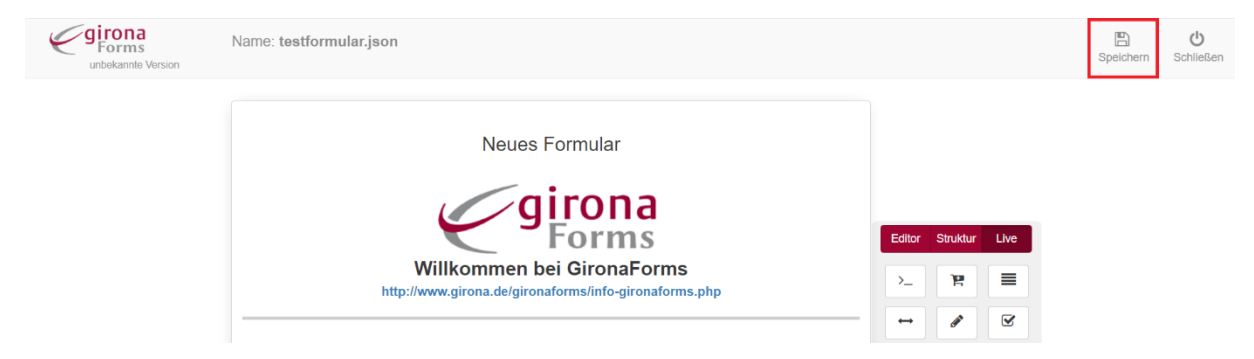

Die Konfiguration des GironaForms-Bausteins sollte noch geöffnet sein. Wählen Sie nun aus der Liste das gerade erstellte Formular aus.

|                                            | Benutzt als Dialogmaske ein fertiges<br>werden. | Gironaforms. Es können auch bereits | vorhandene Datenfelder verwendet                                                                                                    |
|--------------------------------------------|-------------------------------------------------|-------------------------------------|----------------------------------------------------------------------------------------------------|
| Konfiguration Daten Expertenmodus          | 5                                               |                                     | Anleitun                                                                                                    |
| Bitte wählen Sie hier ihre Gironaforms Dat | ei aus. Neue GironaForms Dokumente können Sie u | nter Dokumenten hochladen.          |                                                                                                    |
| Gironaforms Konfiguratio                   | on                                              |                                     |                                                                                                    |
| GForm Design                               | ar.json                                         | · · · ·                             |                                                                                                    |
| ID                                         | Name                                            | Туре                                | Pflichtfeld                                                                                                    |
| id_60535060_6261                           | vorname                                         | Text                                | <ul> <li>Image: A start of the start of the start of</li></ul> |
| id_61869133_8911                           | staatsangehoerigkeit                            | Auswahl                             | ۲                                                                                                    |
| id 60567635 4660                           | einwilligung                                    | Ja / Nein                           |                                                                                                    |
| 14_00001000_1000                           | velligebrig                                     | Auswahl                             | Ø                                                                                                    |
| id_61628637_6764                           | volgaening                                      |                                     |                                                                                                    |

Sie sehen unten nun alle Datenfelder, die das Formular enthält. Rechts können Sie nun noch jeweils einen Haken bei "Pflichtfeld" setzen, damit die Anmeldung nur voranschreitet, wenn das Feld ausgefüllt worden ist. Die Datennamen können nun auch als Platzhalter in der Form **%%datenname%%** in anderen Bausteinen verwendet werden.